## Phụ lục HƯỚNG DÃN RÀ SOÁT, THỐNG KÊ THỰC HIỆN ĐỀ ÁN ĐO LƯỜNG CHẤT LƯỢNG HOẠT ĐỘNG VÀ CUNG CẤP DỊCH VỤ CÔNG TẠI CÁC CƠ SỞ GIÁO DỤC TRÊN ĐỊA BÀN THÀNH PHỐ HỒ CHÍ MINH NĂM 2025

(Đính kèm theo Công văn số /SGDĐT-VP ngày tháng năm 2025 của Sở Giáo dục và Đào tạo)

**Thống kê theo đơn vị trường** (trong quá trình thực hiện, nếu có khó khăn vui lòng liên hệ số điện thoại 0886.542.869 – Đỗ Thành để được hỗ trợ)

Bước 1: Truy cập vào web Enetviet: https://web.enetviet.com/

Bước 2: Login vào tài khoản của Lãnh đạo (Hiệu trưởng/ Phó Hiệu trưởng)
– Admin (trừ các trường THPT trước đó đang yêu cầu chặn không xem thống kê
– sẽ có phương án mở sau) của trường muốn kiểm tra khảo sát.

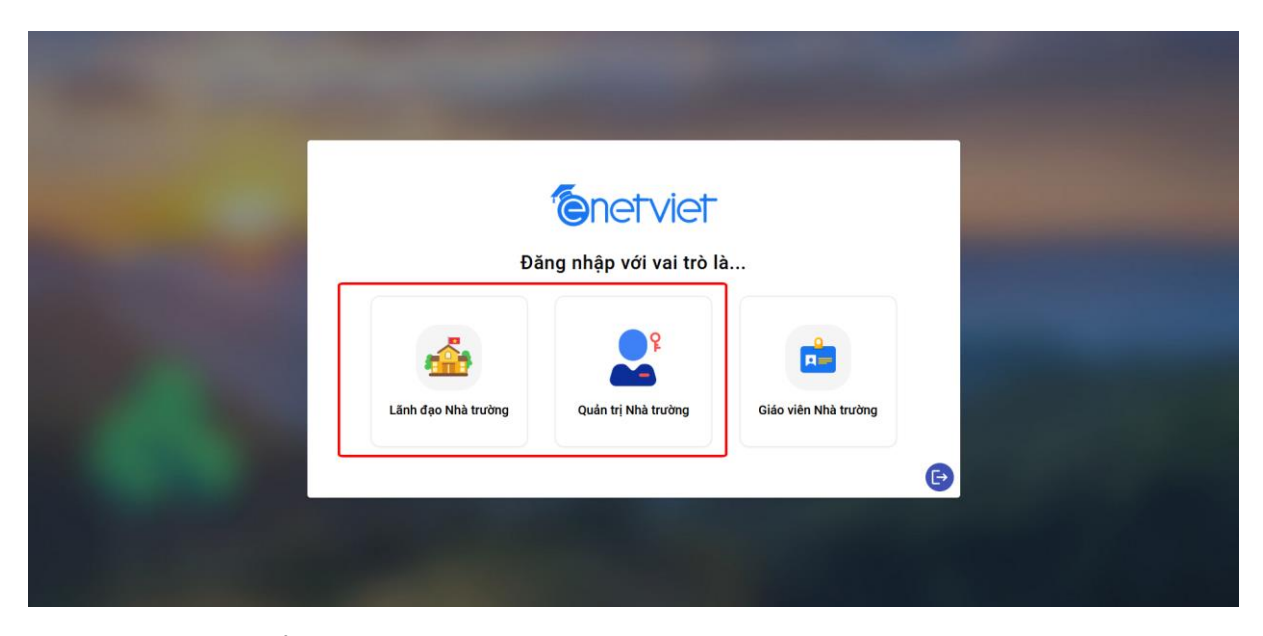

## Bước 3: Kiểm tra tiện ích

- Sau khi login thành công -> Click tiện ích Thống kê khảo sát tại màn hình trang chủ

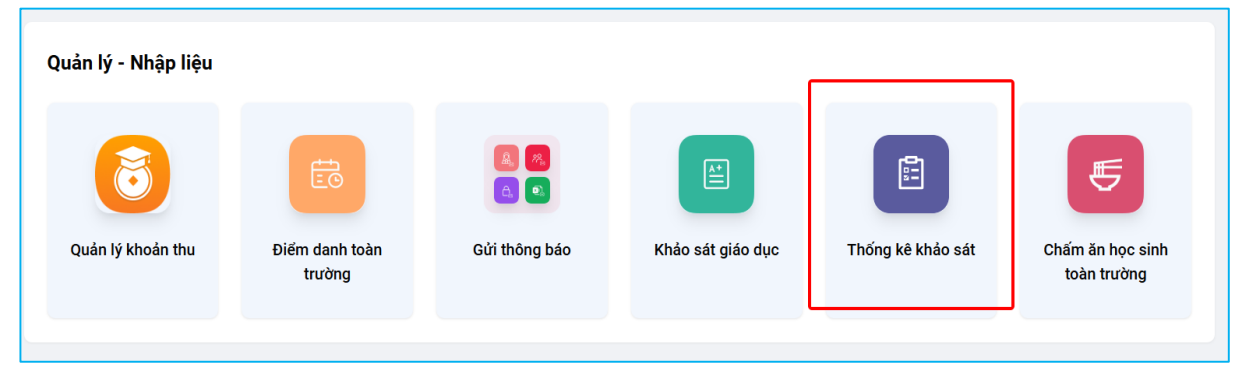

Bước 4: Kiểm tra khảo sát

- Tại mục khảo sát của Sở -> Click vào button [Xem khảo sát] với khảo sát muốn kiểm tra

|    |                   | 📃 Thống kẽ khảo sát                                           |                                                                  |                                                                                                    |  |  |  |  |  |
|----|-------------------|---------------------------------------------------------------|------------------------------------------------------------------|----------------------------------------------------------------------------------------------------|--|--|--|--|--|
|    |                   | Khảo sát của Sở                                               |                                                                  |                                                                                                    |  |  |  |  |  |
| ିର | Trang chủ         | 💮 Sở GD&ĐT TP Hồ Chí Minh<br>PHIẾU KHẢO SẤT Ý KIẾN CHA MỆ HỌC | 💮 Sở GD&ĐT TP Hồ Chí Minh<br>PHIẾU KHẢO SÁT Ý KIẾN HỌC SINH THPT | Sở GD&ÐT TP Hồ Chí Minh<br>Khảo sát về Chương trình và Phương pháp                                 |  |  |  |  |  |
| Ø  | Hộp thư đến 🛛 🤥   | SINH THPT ĐỐI VỚI DỊCH VỤ GIÁO DỤC<br>CÔNG<br>③ 21/04/2025    | ĐỐI VỚI DỊCH VỤ GIÁO DỤC CÔNG<br>③ 21/04/2025                    | Giảng dạy Tiếng Anh tại các trường phổ<br>thông trên địa bàn Thành phố Hồ Chí Minh<br>🕥 05/01/2025 |  |  |  |  |  |
| 8  | Hoạt động         | Xem khảo sát                                                  | Xem khảo sát                                                     | Xem khảo sát                                                                                       |  |  |  |  |  |
| 83 | Danh bạ           |                                                               |                                                                  |                                                                                                    |  |  |  |  |  |
| 12 | Thống kê, báo cáo |                                                               |                                                                  |                                                                                                    |  |  |  |  |  |
| ණ  | Quản trị          |                                                               |                                                                  |                                                                                                    |  |  |  |  |  |
|    |                   |                                                               |                                                                  |                                                                                                    |  |  |  |  |  |
|    |                   |                                                               |                                                                  |                                                                                                    |  |  |  |  |  |
|    |                   |                                                               |                                                                  |                                                                                                    |  |  |  |  |  |

Bước 5: Xem thống kê khảo sát

- Tại Tab thống kê học sinh: sẽ thống kê những học sinh đã tham gia khảo sát/chưa tham gia khảo sát

|    |                   | ≡ Thố                                                                                                    | ống kê chi tiết kh | aðo sát                |                            |         |             |                                                          |                              |  |  |
|----|-------------------|----------------------------------------------------------------------------------------------------|--------------------|------------------------|----------------------------|---------|-------------|----------------------------------------------------------|------------------------------|--|--|
| ିର | Trang chủ         | ← PHIẾU KHẢO SÁT Ý KIẾN CHA MỆ HỌC SINH THPT ĐỐI VỚI DỊCH VỤ GIÁO DỤC CÔNG           Thống kê học sinh         Thống kê câu trả lới(499) |                    |                        |                            |         |             |                                                          |                              |  |  |
|    | Hộp thư đến 🛛 😐   | Họ và t                                                                                                    | ên                 | Q                      | Khối                       | •       | Lớp         | <ul> <li>✓ Lọc trạng thái</li> <li>– Tất cả –</li> </ul> | ✓ Xuất Excel                 |  |  |
| 6  | Hoạt động         | Tống                                                                                                    | g học sinh<br>1627 | Đã khảo sát<br>499~31% | Chưa khảo sát<br>1128 ~69% |         |             |                                                          |                              |  |  |
|    | Danh bạ           | STT                                                                                                    | Mã học sinh        | Họ tên                 | Ngày sinh                  | Lớp     | Đã khảo sát | Thời gian trả lờ                                         | ń                            |  |  |
|    | Thống kê, báo cáo | 1                                                                                                    |                    |                        |                            |         | ~           |                                                          |                              |  |  |
|    |                   | 2                                                                                                    |                    |                        |                            |         |             |                                                          |                              |  |  |
| छ  | Quản trị          | 3                                                                                                    |                    |                        |                            |         |             |                                                          |                              |  |  |
|    |                   | 4                                                                                                    |                    |                        |                            |         | ~           |                                                          |                              |  |  |
|    |                   | 5                                                                                                    |                    |                        |                            |         |             |                                                          |                              |  |  |
|    |                   | 6                                                                                                    |                    |                        |                            |         |             |                                                          |                              |  |  |
|    |                   | 14 4                                                                                                    | 1 2 3 4 5          | 6 7 8 9 10 ▶ ₩         | 50 🔻 Bản ghi củ            | 1 trang | Ý           |                                                          | 1 - 50 của tổng 1627 bản ghi |  |  |

- Tại Tab thống kê câu trả lời: sẽ thống kê nội dung các câu trả lời của học sinh đã tham gia khảo sát trong trường - Click button [Xuất excel] nếu muốn xem chi tiết phiếu tham gia khảo sát của từng học sinh

|                                | ■ Thống kê chi tiết khảo sát                                                                                              |             |  |  |  |  |
|--------------------------------|----------------------------------------------------------------------------------------------------|-------------|--|--|--|--|
| 🎧 Trang chủ                    | ← PHIẾU KHẢO SẤT Ý KIẾN CHA MỆ HỌC SINH THPT ĐỐI VỚI DỊCH VỤ GIÁO DỤC CÔNG<br>Thống kê học sinh Thống kê câu trả lời(499) | Xulit Excel |  |  |  |  |
| 🖂 Hộp thư đến 🤒                | Tổng: 499 người trả lời Xuất Excel                                                                                        |             |  |  |  |  |
| 은 Hoạt động<br>음글 Danh bạ      | Giới tính:<br>499 người trả lời                                                                                           |             |  |  |  |  |
| Ì <u>~</u> ² Thống kê, báo cáo | 27.9 %                                                                                                    |             |  |  |  |  |
| ୍ତ୍ରେ Quản trị                 | <ul> <li>1. Nam : 139 câu trả iởi(27.86%)</li> <li>2. Nừ : 360 câu trả iởi(72.14%)</li> </ul>                             |             |  |  |  |  |
|                                |                                                                                                    |             |  |  |  |  |